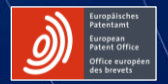

## DER EPA DEEP TECH FINDER

BEOBACHTUNGSSTELLE FÜR PATENTE UND TECHNOLOGIE DES EUROPÄISCHEN PATENTAMTS

epo.org

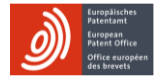

#### INHALTSVERZEICHNIS

| Einführung in die Funktionen des Deep Tech Finders         | Folien 03-16 |
|------------------------------------------------------------|--------------|
| Suche nach Start-ups und Hochschulen                       | Folien 04-09 |
| Anwendung von Filtern                                      | Folien 10-11 |
| Suche nach Investoren                                      | Folien 12-13 |
| Speichern von Listen mit Start-ups und Hochschulen         | Folien 14-16 |
| Anwendung der Funktionen je nach Szenario und Nutzerprofil | Folie 17     |

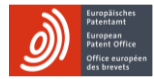

## MIT DEM EPA DEEP TECH FINDER KÖNNEN SIE ...

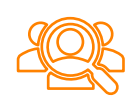

... nach **Start-ups und Hochschulen** in Europa suchen, die europäische Patentanmeldungen eingereicht haben

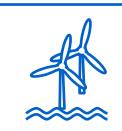

... Filter anwenden, um z. B. Akteure in **bestimmten technischen Sachgebieten** anzeigen zu lassen (z.B. Offshore-Windkraft)

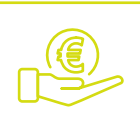

. Investoren identifizieren, die europäische Tech-Start-ups unterstützen

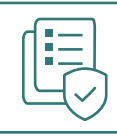

... Listen mit Start-ups und Hochschulen zur späteren Verwendung speichern

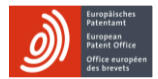

## SO ...

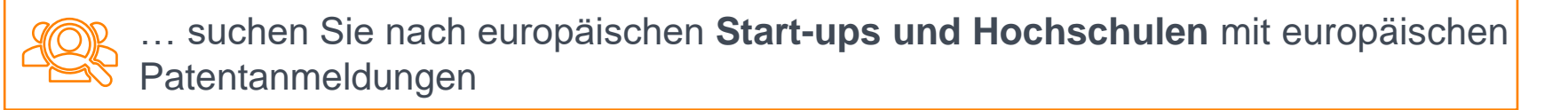

#### (1) Optionen:

- All Startups (alle Start-ups) in Europa mit EP-Anmeldungen
- Only spin-outs (nur Spin-outs) (d. h. Start-ups) von Hochschulen oder öffentlichen Forschungseinrichtungen
- Universities (Hochschulen), die EP-Anmeldungen eingereicht haben
- Investors (Investoren), die europäische Start-ups mit EP-Anmeldungen in ihrem Portfolio haben

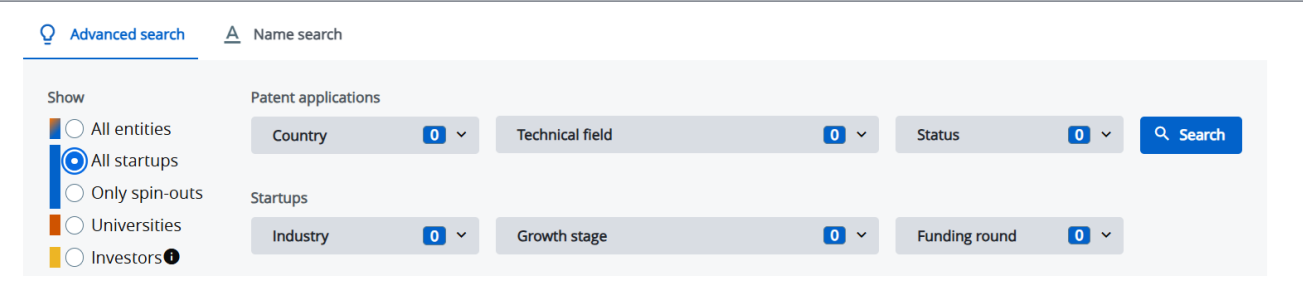

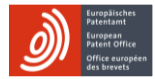

#### **EPO DEEP TECH FINDER**

epo.org

| Q Advanced search | A Name search       |     |                 |     |               |       |        |
|-------------------|---------------------|-----|-----------------|-----|---------------|-------|--------|
| Show              | Patent applications |     |                 |     |               |       |        |
| All entities      | Country             | 0 ~ | Technical field | 0 ~ | Status        | 0 × Q | Search |
| O All startups    |                     |     |                 |     |               |       |        |
| Only spin-outs    | Startups            |     |                 |     |               |       |        |
| Universities      | Industry            | 0 ~ | Growth stage    | 0 ~ | Funding round | 0 ~   |        |
| Investors         |                     |     |                 |     |               |       |        |

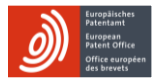

## SO ...

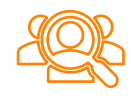

... suchen Sie nach europäischen Start-ups und Hochschulen mit europäischen Patentanmeldungen

(2) Fahren Sie mit der Maus über die Übersichtskarte: Start-ups sind durch blaue Kreise, Hochschulen durch orangefarbene Kreise dargestellt. Klicken Sie auf einen Kreis, um Details anzuzeigen.

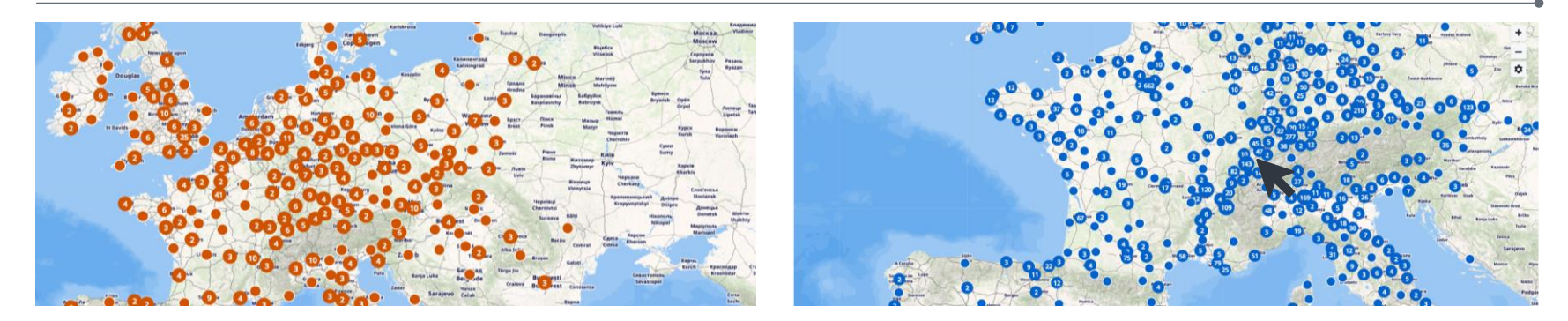

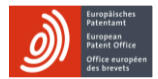

## SO ...

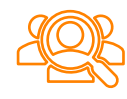

... suchen Sie nach europäischen **Start-ups und Hochschulen** mit europäischen Patentanmeldungen

(2) Für Details zu bestimmten Start-ups oder Hochschulen klicken Sie auf die betreffende Website oder auf "European Patent Applications" (Europäische Patentanmeldungen), um die Anmeldungen der Entität anzeigen zu lassen. Durch Klicken auf "Funding history" (Finanzierungsverlauf) können Sie die zugehörigen Finanzdaten auf Dealroom anzeigen lassen. Wenn ein Start-up ein Spin-out (Ausgründung) einer Hochschule oder öffentlichen Forschungseinrichtung ist, wird dies ebenfalls kenntlich gemacht. Wenn Sie auf den Namen der Hochschule klicken, werden weitere Spin-outs angezeigt.

| Inait                                                                                                    |                                    |
|----------------------------------------------------------------------------------------------------|------------------------------------|
| Build AI with Adaptive Intelligence that can learn<br>understand, and interact with the world like the<br>make intelligent interactive real time assistance a<br>everybody | , X<br>brain to X<br>accessible to |
| Location: Lausanne, Switzerland                                                                                                    |                                    |
| Industry: Information Tech                                                                                                    |                                    |
| Number of Employees: 11-50                                                                                                    |                                    |
| Founding Date: 2017                                                                                                    |                                    |
| Status: Operational                                                                                                    |                                    |
| Spin-out of: EPEL                                                                                                    |                                    |
| http://inait.ai                                                                                                    |                                    |
| Funding history                                                                                                    |                                    |
| European patent applications: 21   Granted: 1                                                                                                    |                                    |
| + Add                                                                                                    |                                    |
| 6                                                                                                    |                                    |

MALVER, TISI W. MIRAL

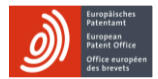

### SO ...

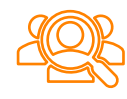

... suchen Sie nach europäischen **Start-ups und Hochschulen** mit europäischen Patentanmeldungen

 (4) Wenn Sie auf "European patent applications" (Europäische Patentanmeldungen) klicken, können Sie jede Patentanmeldung auf der Espacenet-Website des EPA als vollständiges Dokument anzeigen lassen.

| Aerones<br>Robotic systems for a smarter wind turbine maintenace                                             |                                                       |               | ×                    |
|----------------------------------------------------------------------------------------------------|-------------------------------------------------------|---------------|----------------------|
| + Add                                                                                                    |                                                       |               |                      |
| P European patent applications: 7   Granted: 5                                                               |                                                       |               | -                    |
| Technical field 2 ~ Reset filters                                                                            |                                                       |               |                      |
| Title +                                                                                                    | Technical field                                       | Filing Year 🔹 | Patent status 🏼 🕈    |
| A Device For Wind Turbine Blade And Tower<br>Maintenance And A System For Raising And Lowering<br>The Device | Other                                                 | 2019          | EP granted           |
| An Arrangement For Lowering And Raising Service Tools<br>Used For Wind Turbine Blade And Tower Maintenance   | Clean energy -<br>production: Offshore<br>wind energy | 2020          | EP granted & Unitary |
| A System And A Method For Inspection Of Rotating Wind<br>Turbine Blade                                       | Other                                                 | 2022          | EP granted & Unitary |
| Wind Turbine Robotic Cleaning And Painting System                                                            | Other                                                 | 2022          | EP granted & Unitary |
| Wind-Turbine Maintenance Device                                                                              | Other                                                 | 2022          | Pending              |

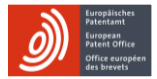

#### SO ...

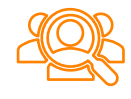

... suchen Sie nach europäischen **Start-ups und Hochschulen** mit europäischen Patentanmeldungen

(5) Mit der Option "Name search" (Suche nach Namen) können Sie auch nach dem Namen eines Start-ups oder einer Hochschule suchen.

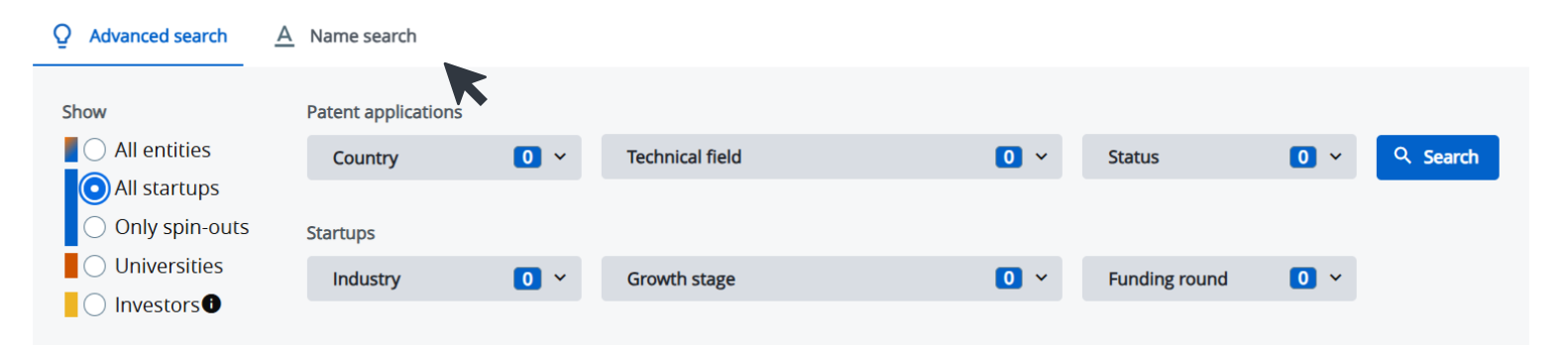

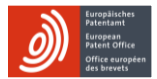

#### SO ...

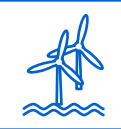

# ... wenden Sie Filter an, um z. B. nach **bestimmten technischen Sachgebieten** zu suchen (z. B. Offshore-Windkraft)

(1) Auswählen der Filter in der Suchleiste:

- Country (Land) des Start-ups oder der Hochschule
- E Technical field (technisches Sachgebiet) der Patentanmeldung gemäß Einstufung durch die EPA-Patentprüfer
- Status (Status) des Patents (EP granted (EP erteilt), EP granted and Unitary (EP erteilt und Einheitspatent) oder Pending (Anhängig)
- Industry (Branche), Growth stage (Entwicklungsphase) oder Funding round (Finanzierungsrunde) des Start-ups

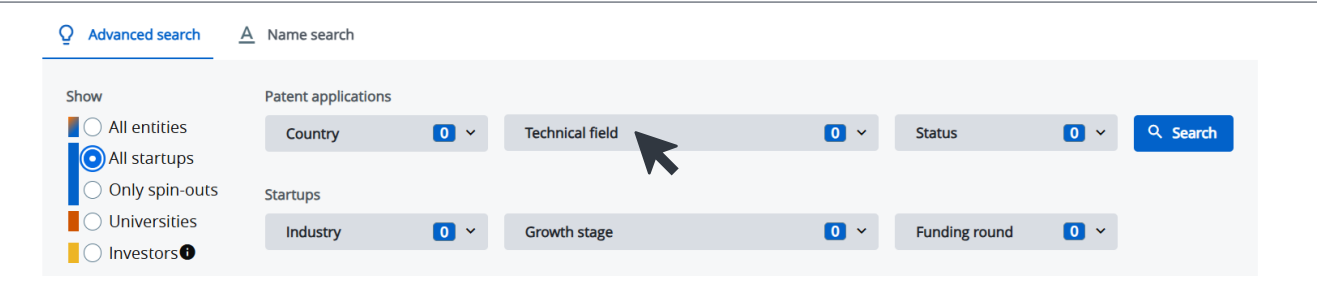

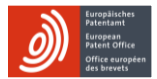

## SO ...

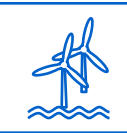

... wenden Sie Filter an, um z. B. nach **bestimmten technischen Sachgebieten** zu suchen (z. B. Offshore-Windkraft)

 (2) Um die Ergebnisse Ihrer Suche anzeigen zu lassen, klicken Sie am oberen Rand der Übersichtskarte auf "Map view" (Kartenansicht) oder "List view" (Listenansicht).

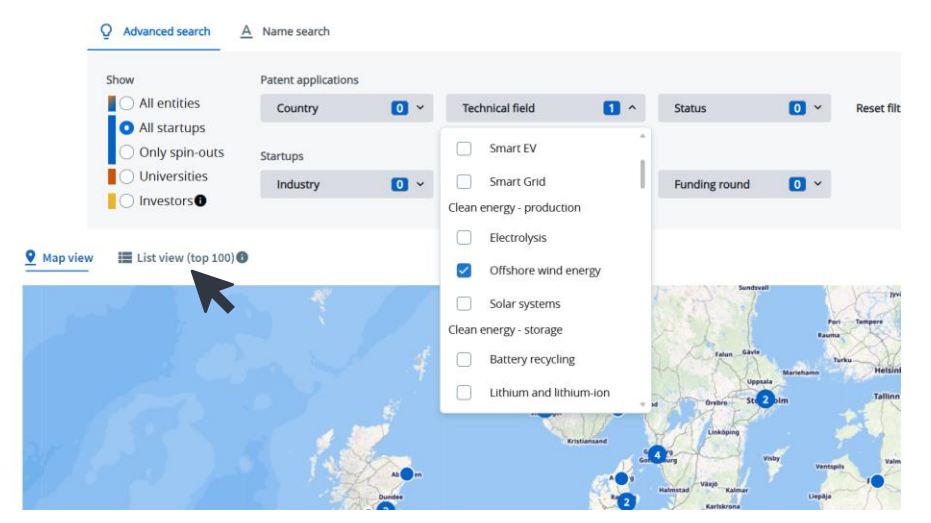

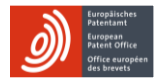

#### SO ...

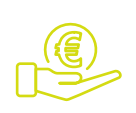

... identifizieren Sie Investoren, die europäische Tech-Start-ups unterstützen

(1) Um eine Liste von Investoren anzeigen zu lassen, wählen Sie auf der Startseite "Investors" (Investoren) sowie etwaige Filter aus und klicken auf "Search" (Suche).

> Die angezeigten Investoren sind über die Start-ups, in die sie investiert sind, mit bestimmten Patentanmeldungen und technischen Sachgebieten verknüpft.

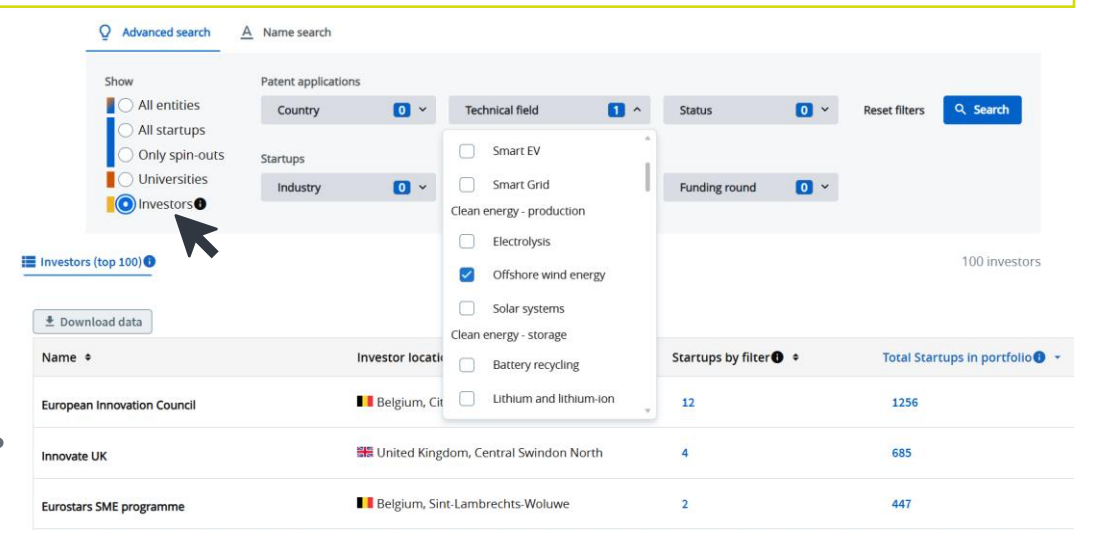

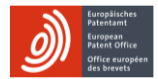

#### SO ...

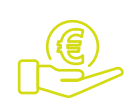

#### ... identifizieren Sie Investoren, die europäische Tech-Start-ups unterstützen

(2) Sie können die Liste der ausgewählten Investoren herunterladen. Die Liste zeigt nur die 100 größten Investoren nach der Gesamtzahl der Start-ups in ihrem Portfolio an.

| Investors (top 100) 🕕       |                                         |                        | 100 investors                   |
|-----------------------------|-----------------------------------------|------------------------|---------------------------------|
|                             | ∧ Hide Filter                           |                        |                                 |
| 🛓 Download data             |                                         |                        |                                 |
| Name 🕈 📉                    | Investor location +                     | Startups by filter 🕕 🗢 | Total Startups in portfolio 🚺 👻 |
| European Innovation Council | Belgium, City of Brussels               | 12                     | 1256                            |
| Innovate UK                 | 🚟 United Kingdom, Central Swindon North | 4                      | 685                             |
| Eurostars SME programme     | Belgium, Sint-Lambrechts-Woluwe         | 2                      | 447                             |
| Venture Kick                | Switzerland, Zurich                     | 1                      | 148                             |

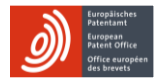

#### SO ...

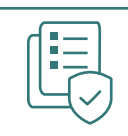

... speichern Sie Listen mit Start-ups und Hochschulen zur späteren Verwendung

(1) Klicken Sie im Informationsfenster zu einem Start-up oder einer Hochschule auf die blaue Schaltfläche "+ Add" (Hinzufügen), um bis zu 100 Start-ups oder Hochschulen in Ihre Liste aufzunehmen.

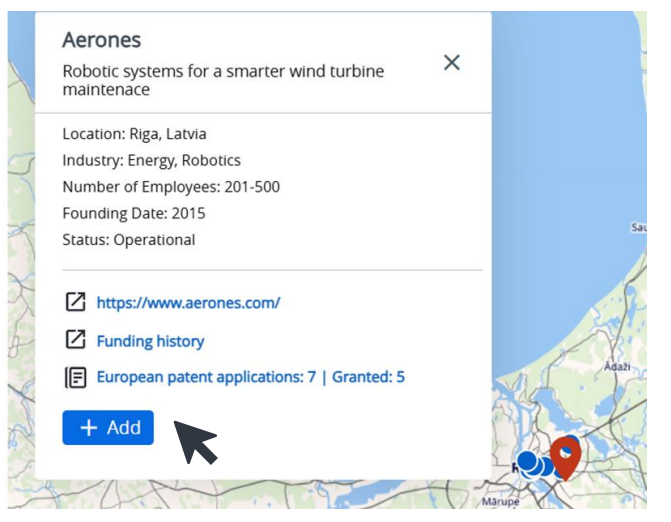

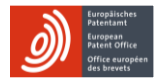

#### SO ...

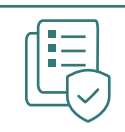

#### ... speichern Sie Listen mit Start-ups und Hochschulen zur späteren Verwendung

(2) Mit der Option "My Startups" (Meine Start-ups) oder "My Universities" (Meine Hochschulen) in der Menüleiste rechts oben können Sie Ihre Liste anzeigen lassen.

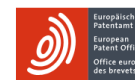

DEEP TECH FINDER

#### Advanced search My Startups My Universities

#### Explore deep tech in Europe

Our Deep Tech Finder helps you find European universities, their spin-outs and other investment-ready startups with patent applications at the EPO. You can also search for investors with a track record of investing in particular startup profiles. Set your preferred filters or search by university, company or investor's name. Once added to your list, you can explore their applications and granted patents. See the FAQ or our demonstration video (08:30 mins)

Q Advanced search <u>A</u> Name search

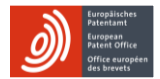

#### SO ...

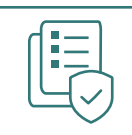

... speichern Sie Listen mit Start-ups und Hochschulen zur späteren Verwendung

(3) Sie können die Liste der Patentanmeldungen für jedes gespeicherte Start-up bzw. jede Hochschule online anzeigen lassen oder als Excel-Datei herunterladen.

| Europhicker<br>Passes office<br>Passes office<br>de brevets                                                |                                                    |               | Advanced search My Startups |
|----------------------------------------------------------------------------------------------------|----------------------------------------------------|---------------|-----------------------------|
| Ay Startups                                                                                                |                                                    |               |                             |
| 🗄 Download data                                                                                            |                                                    |               |                             |
| Aerones                                                                                                    |                                                    |               | -                           |
| European patent applications: 7   Granted: 5                                                               |                                                    |               |                             |
| Technical field 2 × Reset filters                                                                          |                                                    |               | Remove startup              |
| Title +                                                                                                    | Technical field                                    | Filing Year 🗢 | Patent status 🕈             |
| A Device For Wind Turbine Blade And Tower Maintenance And A System For<br>Raising And Lowering The Device  | Other                                              | 2019          | EP granted                  |
| An Arrangement For Lowering And Raising Service Tools Used For Wind<br>Turbine Rlade and Tower Maintenance | Clean energy - production:<br>Offshore wind energy | 2020          | EP granted & Unitary        |

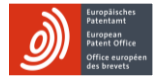

### WELCHE FUNKTIONEN DES TOOLS SIND FÜR MICH HILFREICH? DIES IST INDIVIDUELL GANZ UNTERSCHIEDLICH. SIND SIE ...

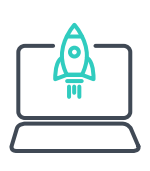

... bereits an einem Tech-Start-up beteiligt?

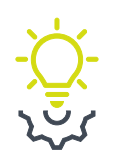

... an der Gründung eines Tech-Start-ups interessiert?

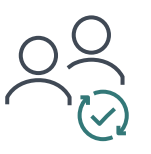

... neu auf dem Gebiet der Tech-Start-ups?

- Suche nach Investoren und potenziellen Partnern
- Analyse von Märkten und Wettbewerbern
- Identifizierung möglicher Hochschulkooperationen
- Zugang zu Patentdokumenten
- Identifizierung vielversprechender Tech-Start-ups mit EP-Anmeldungen
- Analyse der Erfolgsgeschichten von Start-ups sowie von deren Technologie- und Finanzierungsdaten
- et Interaktive Bereitstellung von einführenden Informationen zu IP und unternehmerischen Initiativen
  - Vermittlung der Grundlagen zum Technologietransfer

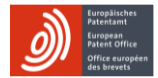

#### Weitere Informationen

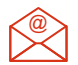

deep-tech-finder@epo.org

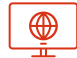

epo.org/deep-tech-finder

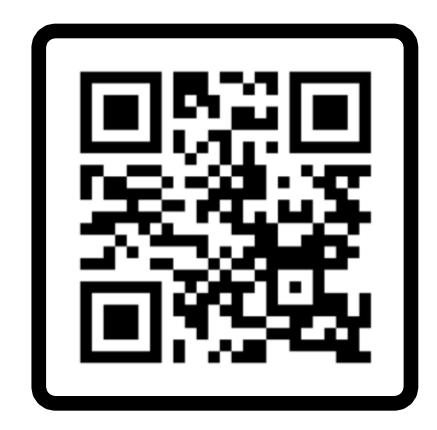